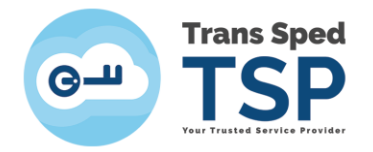

Str. Despot Vodă, Nr.38, Sector 2, București 021 210 8700 | 021 210 7500 transsped.ro | office@transsped.ro

## GHID PENTRU SCHIMBAREA CODULUI PIN AL DISPOZITIVULUI

Versiunea 3 Ianuarie 2020

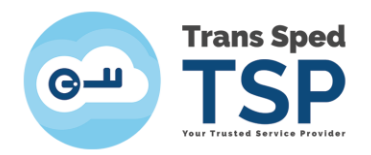

## Cuprins

| 1. Introducere                                     | 3 |
|----------------------------------------------------|---|
| 2. Schimbarea codului PIN al dispozitivelor ATHENA | 3 |

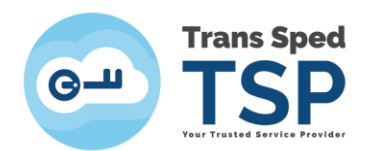

## 1. Introducere

Acest ghid descrie modul în care se poate schimba Codul PIN al dispozitivului criptografic.

## ATENȚIE!

- Asigurați-vă că dispozitivul este conectat la portul USB al calculatorului.
- 2. Schimbarea codului PIN al dispozitivelor ATHENA

Tipul de dipozitiv căruia i se adresează capitolul este:

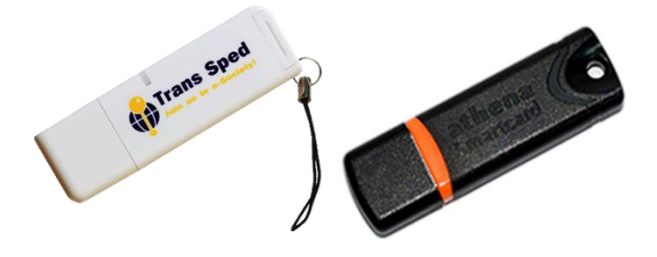

Athena IDProtect V3 + ASEDrive IIIe USB

În continuare sunt prezentați pașii care trebuie urmați pentru schimbarea codului PIN.

Pentru a deschide programul trebuie să urmați calea: Start All Programs IDProtect Client IDProtect Manager. După deschiderea aplicației va apărea fereastra din figura alăturată.

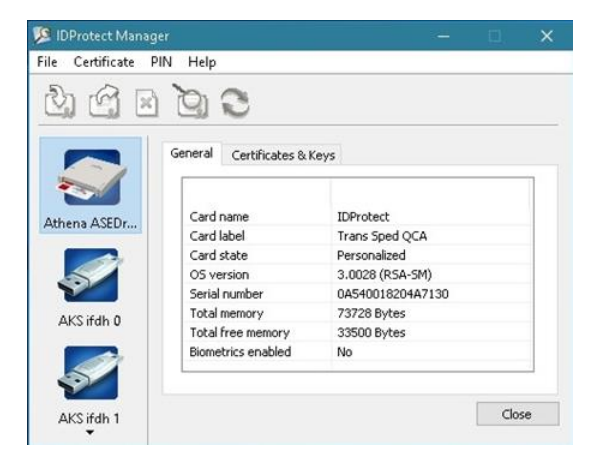

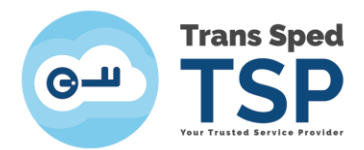

Din tab-ul **PIN** se alege opțiunea **Manage...** 

| 🥦 IDProtect Manager                                                                                                    |                          | -               | □ ×   |
|----------------------------------------------------------------------------------------------------|--------------------------|-----------------|-------|
| File Certificate PIN                                                                                                    | Help                     |                 |       |
| So da 1                                                                                                    | Manage                   |                 |       |
|                                                                                                    | SIV .                    |                 |       |
|                                                                                                    | General Certificates & K | eys             |       |
| Athena ASEDr                                                                                                    | Card name                | IDProtect       |       |
| Contraction of the local division of the local division of the loc | Card label               | Trans Sped QCA  |       |
|                                                                                                    | Card state               | Personalized    |       |
|                                                                                                    | OS version               | 3.0028 (RSA-5M) |       |
|                                                                                                    | Total memory             | 73728 Bytes     |       |
| AKS ifdh 0                                                                                                    | Total free memory        | 46028 Bytes     |       |
|                                                                                                    | Biometrics enabled       | No              |       |
| <b>1</b>                                                                                                    | L                        |                 |       |
| AKS ifdh 1                                                                                                    |                          |                 | Close |

Din fereastra nou apărută se face click pe Change.

| Trans Spec  | IQUA |   |        |        |
|-------------|------|---|--------|--------|
| PIN Type    |      |   | Status |        |
| 🏦 PIN       |      | 0 | Valid  | Change |
| / Signature |      | • | Absent |        |
|             |      |   |        | Church |

În noua fereastră trebuie introduse, pe rând:

- în câmpul Current User PIN, Codul PIN primit din partea noastră;
- în câmpurile **New User PIN** și **Confirm new PIN** trebuie introdus Codul PIN dorit de către utilizator.

| Enter your User  | PIN |  |
|------------------|-----|--|
| Current User PIN |     |  |
| New User PIN     |     |  |
| Confirm new PIN  |     |  |
|                  |     |  |

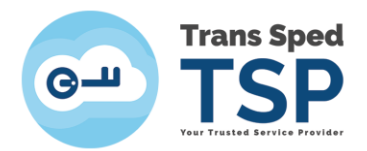

După completarea câmpurilor se apasă butonul OK.

| Enter your User  | PIN            |        |  |
|------------------|----------------|--------|--|
| Current User PIN | ******         |        |  |
| New User PIN     | ******         |        |  |
| Confirm new PIN  | *******        |        |  |
|                  |                |        |  |
|                  |                |        |  |
|                  | Characteristic | Change |  |

Dacă se primește mesajul din imaginea alăturată înseamnă că schimbarea Codului PIN a fost efectuată cu succes.

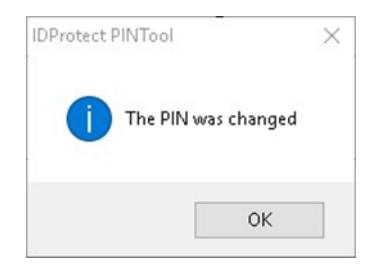